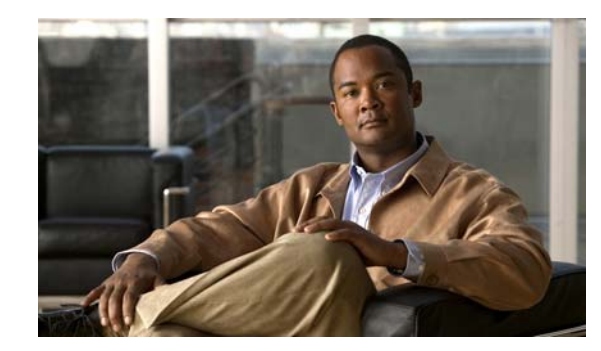

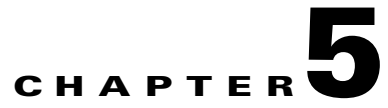

# **Basic Operations**

This chapter provides information about basic operations that you can perform in the Cisco Mobile Wireless Transport Manager (MWTM), and contains:

- Changing Client and Web Preference Settings, page 5-1
- Viewing Online Help, page 5-21
- Finding Information in a Window, page 5-22
- Navigating Table Columns, page 5-23
- Printing Windows, page 5-24
- Managing and Deploying ITP Files, page 5-25
- Exporting Data, page 5-38
- Integrating the MWTM with Other Products, page 5-39
- Running Simultaneous Client Sessions, page 5-41
- Performing Basic Server Operations, page 5-41
- Using the Command Line Interface, page 5-45

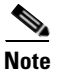

The default directory for installing the MWTM is */opt*. In commands that call for the default directory, if you installed the MWTM in a different directory, you must specify that directory instead of */opt*.

# **Changing Client and Web Preference Settings**

This section contains this information:

- Changing Client Preference Settings, page 5-2
- Changing Web Preference Settings, page 5-19
- Changing Real-Time Poller and Counter Settings, page 5-20

# **Changing Client Preference Settings**

When a user changes some aspect of the MWTM client, such as the size of a window, or the order of columns in a window, the MWTM makes note of the user's preferences on the MWTM client and server. The MWTM saves the user's preferences to the MWTM server when the MWTM client exits.

Thereafter, whenever the user launches the MWTM client, the MWTM searches for the user's preferences. If the MWTM finds the user's preferences on the MWTM server, the MWTM launches the MWTM client with those preferences. Otherwise, the MWTM launches the MWTM client with the default preferences file.

In addition to the user preferences that the MWTM automatically saves, you use the MWTM to change many GUI, data, topology, and table settings that affect the way the MWTM presents its information.

Note

Anyone who uses the MWTM client can change its preference settings, and the changes affect all views running on this client.

To change overall MWTM preference settings, choose **Edit > Preferences** from the MWTM main menu. The MWTM displays the Preferences window.

| <u>F</u> ile                      |                                                              | Help                                               |
|-----------------------------------|--------------------------------------------------------------|----------------------------------------------------|
| General GUI<br>Topology<br>Events | Startup/Exit Settings                                        | General Display Settings                           |
| Charts<br>Status                  | Confirm Exit                                                 | Show Details in Bits instead of Bytes              |
| )eploy                            | Confirm Deletions                                            | Show Utilization as Percentage                     |
|                                   | Confirm In Band Polls                                        | Show Point Code Mask in Bits                       |
|                                   | Node Name Settings                                           | Poller Settings                                    |
|                                   | Show DNS or User Defined Names Show IP Address in Name Field | Fast Poller Default (secs) 15                      |
|                                   | Troubleshooting                                              | Show Counters Since Reboot                         |
|                                   | Clear Display upon Execution                                 | Show Counters Since Last Poll                      |
|                                   |                                                              | O Show Counters Since User Reset                   |
|                                   | Connection Settings                                          | Repaint Priority                                   |
|                                   | Telnet path:                                                 |                                                    |
|                                   | Telnet arguments:                                            | Q                                                  |
|                                   | SSH path:                                                    | High Repaint Priority Balanced High Comm. Priority |
|                                   | SSH arguments:                                               |                                                    |

#### Figure 5-1 Preferences Window (Client)

In the Preferences window, you can:

- Displaying the Preferences Menu, page 5-3
- Changing General GUI Settings, page 5-4
- Changing Topology Settings, page 5-8
- Changing Event Settings, page 5-9
- Changing Charts Settings, page 5-13
- Changing Status Settings, page 5-14
- Changing Deploy Settings, page 5-15
- Customizing Colors, page 5-17
- Restoring Default Preference Settings, page 5-19

### **Displaying the Preferences Menu**

The menu on the Preferences window contains:

| Option                              | Description                                                                                                    |
|-------------------------------------|----------------------------------------------------------------------------------------------------|
| File > Load System<br>Default Prefs | Restores all preference settings to the original system default settings.                                                                                                    |
| File > Save<br>(Ctrl-S)             | Saves the preference changes.                                                                                                    |
| File > Close                        | Closes the Preferences window.                                                                                                    |
| (Ctrl-W)                            | To close the Preferences window at any time, choose <b>File &gt; Close</b> . If you have changed any preferences, the MWTM asks if you want to apply the changes before leaving the window: |
|                                     | • Click <b>Yes</b> to apply the changes and close the prompt window and the Preferences window.                                                                                             |
|                                     | • Click <b>No</b> to close the prompt window and the Preferences window without applying or saving any changes.                                                                             |
|                                     | • Click <b>Cancel</b> to close the prompt window without applying any changes.<br>The Preferences window remains open.                                                                      |
| Help > Topics<br>(F1)               | Displays the table of contents for the MWTM online help.                                                                                                    |
| Help > Window<br>(Shift-F1)         | Displays online help for the current window.                                                                                                    |
| Help > About<br>(F3)                | Displays build date, version, SSL support, and copyright information about the MWTM application.                                                                                            |

### **Changing General GUI Settings**

You use the General GUI settings in the Preferences window to change general display settings for the MWTM, including which window to display first when starting the MWTM, and whether to display values in bits or bytes.

To display the General GUI settings, choose General GUI in the left pane of the Preferences window.

In the General GUI area you can change:

- Startup/Exit Settings, page 5-4
- General Display Settings, page 5-4
- Node Name Settings, page 5-5
- Poller Settings, page 5-6
- Troubleshooting, page 5-6
- Connection Settings, page 5-7
- Repaint Priority, page 5-7

### Startup/Exit Settings

Use the Startup/Exit Settings pane of the General GUI settings to specify whether you want to display the topology window when you launch the MWTM client, and whether you want the MWTM to prompt you for confirmation when you exit the MWTM client.

The Startup/Exit Settings pane contains:

| Check Box             | Description                                                                                                    |  |
|-----------------------|----------------------------------------------------------------------------------------------------|--|
| MWTM: Topology Window | If checked, causes the topology window to appear when you start the MWTM. The default setting for this check box is unchecked.                                                                                                    |  |
| Confirm Exit          | If checked, the MWTM prompts you for confirmation when you exit<br>the MWTM client. The default setting for this check box is checked.                                                                                                    |  |
| Confirm Deletes       | If checked, the MWTM prompts you for confirmation when you delete an object. The default setting for this check box is checked.                                                                                                    |  |
|                       | <b>Note</b> If you check the Do not show this again check box in a Confirm Deletion dialog box, and you later decide that you do want the MWTM to display the Confirm Deletion dialog box, you must check the Confirm Deletions check box. |  |
| Confirm In Band Polls | If checked, the MWTM prompts you for confirmation when you access a function that requires the MWTM to perform in-band polling of the object.                                                                                              |  |

#### **General Display Settings**

Use the General Display pane of the General GUI settings to specify whether the MWTM should:

- Display node domain names.
- Show details in bits instead of bytes.
- Show receive and send utilizations as percentages.
- Show the point code mask in bits instead of dotted notation.

The General Display pane contains:

| Check Box                                  | Description                                                                                                    |
|--------------------------------------------|----------------------------------------------------------------------------------------------------|
| Show Node Domain Names                     | If checked, the MWTM shows node domain names in its displays.<br>The default setting for this check box is unchecked (do not show<br>node domain names).                                                                                                    |
| Show Details in Bits Instead of<br>Bytes   | If checked, the MWTM displays data and data rates in bits instead of bytes:                                                                                                    |
|                                            | • Check if you want the MWTM to display data in bits, and data rates in bits per second. This is the default setting.                                                                                                    |
|                                            | • Uncheck if you want the MWTM to display data in bytes, and data rates in bytes per second.                                                                                                    |
| Show Utilization as Percentage             | If checked, the MWTM displays receive and send utilization for linksets and links as a percentage:                                                                                                    |
|                                            | • Check if you want the MWTM to display utilization as a percentage. This is the default setting.                                                                                                    |
|                                            | • Uncheck if you want the MWTM to display utilization in Erlangs.                                                                                                    |
| Show Point Code Mask in Bits<br>(ITP only) | If checked, the MWTM displays point code masks as a number of<br>bits instead of dotted-decimal format. The MWTM applies this<br>setting to all point code masks in the MWTM client, including<br>those in the Route Table dialog box, in messages, and so on. |
|                                            | • Uncheck if you want the MWTM to display point code masks in dotted-decimal format (octets separated by periods). This is the default setting.                                                                                                    |
|                                            | • Check if you want the MWTM to display point code masks as a number of bits.                                                                                                    |
|                                            | For more information about point code masks, see Route Table, page 13-8.                                                                                                    |

### **Node Name Settings**

Use the Node Name pane of the General GUI settings to specify how the MWTM should display node names.

The Node Name pane contains these radio buttons:

| Radio Buttons                     | Description                                                                                                    |
|-----------------------------------|----------------------------------------------------------------------------------------------------|
| Show DNS or User Defined<br>Names | Indicates whether the MWTM should identify nodes by their DNS or<br>user-defined names. The default setting for this radio button is<br>clicked.          |
| Show IP Address in Name<br>Field  | Radio button used to indicate whether the MWTM should identify<br>nodes by their IP addresses. The default setting for this radio button is<br>unclicked. |

### **Poller Settings**

Use the Poller pane of the General GUI settings to change the MWTM poller and counter settings. The Poller pane contains:

| Field or Radio Button          | Description                                                                                                    |
|--------------------------------|----------------------------------------------------------------------------------------------------|
| Fast Poller Default (secs)     | Default interval, in seconds, for the fast poller. The valid range is 5 to 60 seconds. The default setting is 15 seconds.                                                                             |
|                                | The fast poller appears in these MWTM client windows:                                                                                                    |
|                                | • MWTM Real-Time Statistics: CPU Statistics window                                                                                                    |
|                                | • (ITP only) Details window for an Application Server                                                                                                    |
|                                | • (ITP only) Details window for a Linkset                                                                                                    |
|                                | • (ITP only) Details window for a Signaling Gateway Mated Pair                                                                                                    |
|                                | You can change the valid range and default setting in the <i>Server.properties</i> file. For more information, see Changing MWTM Server Poller Settings, page 3-2.                                    |
| Slow Poller Default (secs)     | Default interval, in seconds, for the slow poller. The valid range<br>is 60 seconds to 300 seconds. The default setting is 60 seconds.                                                                |
|                                | The slow poller is used in all the MWTM client windows except those listed previously that use the fast poller.                                                                                       |
|                                | <b>Note</b> You can change the valid range and default setting in the <i>Server.properties</i> file. For more information, see Changing MWTM Server Poller Settings, page 3-2.                        |
| Show Counters Since Reboot     | Radio button used to configure the MWTM client to clear all<br>counters in MWTM web pages whenever the node reboots. The<br>default setting for this radio button is clicked.                         |
| Show Counters Since Last Poll  | Radio button used to configure the MWTM client to clear all<br>counters whenever an MWTM web page is polled. The default<br>setting for this radio button is unclicked.                               |
| Show Counters Since User Reset | Radio button used to configure the MWTM client to clear all<br>MWTM counters whenever the user resets the counters on an<br>MWTM web page. The default setting for this radio button is<br>unclicked. |

### Troubleshooting

Use the Troubleshooting pane of the General GUI settings to specify whether the MWTM clears the display window upon command execution.

The Troubleshooting pane contains:

| Field                        | Description                                                |
|------------------------------|------------------------------------------------------------|
| Clear Display upon Execution | Clears the output display each time you execute a command. |

#### **Connection Settings**

Use the Connection Settings pane of the General GUI settings to set the Telnet or SSH path and arguments for accessing nodes using one of these methods.

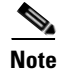

To connect to a node using SSH, the key size on the node must be configured to a minimum of 768 bits and a maximum of 2048 bits.

The Connection Settings pane contains:

| Field            | Description                                                                                                    |  |
|------------------|----------------------------------------------------------------------------------------------------|--|
| Telnet path      | Use to modify the default MWTM Telnet path. Click <b>Find</b> to choose a Telnet path<br>on your local machine. For example, to launch Telnet from UNIX you may<br>choose xterm, then in the Telnet arguments field, specify -e telnet. |  |
|                  | <b>Note</b> Choosing a non-GUI file might not yield the expected results.                                                                                                    |  |
| Telnet arguments | Optional arguments that the MWTM passes to the Telnet executable when the MWTM invokes it.                                                                                                    |  |
| SSH path         | Use to modify the default MWTM SSH path. Click <b>Find</b> to choose an SSH path on your local machine.                                                                                                    |  |
|                  | <b>Note</b> Choosing a non-GUI file may not yield the expected results.                                                                                                    |  |
| SSH arguments    | Optional arguments that the MWTM passes to the SSH executable when the MWTM invokes it.                                                                                                    |  |

#### **Repaint Priority**

Use the Repaint Priority pane of the General GUI settings to balance the responsiveness versus efficiency of the MWTM client. This setting controls how quickly the MWTM client repaints its displays.

The Repaint Priority pane contains a sliding control:

| Field            | Description                                                                                                    |
|------------------|----------------------------------------------------------------------------------------------------|
| Repaint Priority | Balances the MWTM client's responsiveness versus efficiency. The valid range is 0 through 10, with 0 representing a high repaint priority (high responsiveness, low efficiency) and 10 representing a high communication priority (high efficiency, low responsiveness): |
|                  | • To maximize repainting (responsiveness) over communication (efficiency), slide the selector toward High Repaint Priority.                                                                                                    |
|                  | • To maximize communication (efficiency) over repainting (responsiveness), slide the selector toward High Comm. Priority.                                                                                                    |
|                  | • The default setting is 2 (the third mark from the left).                                                                                                    |

# **Changing Topology Settings**

Use the Topology pane in the Preferences window to change default settings for the topology window. To display the topology settings, select Topology in the left pane of the Preferences window. The Topology pane contains:

| Check Box or Field                       | Description                                                                                                    |
|------------------------------------------|----------------------------------------------------------------------------------------------------|
| Spring Layout Spacing<br>Factor (1-10)   | Indicates how far to space nodes when the MWTM draws the Spring<br>Layout topology map. Valid values are 1 through 10, with 1 being closer<br>together and 10 being farther apart. The default spacing factor is 5.              |
|                                          | Even if you apply preferences and close the Preferences window, the topology map does not show the new spacing factor until you choose <b>Topology Tools &gt; Layout &gt; Spring</b> , or click the <b>Spring Layout</b> button. |
| Show Mouse Overs                         | Specifies whether tooltips are enabled in topology maps. Checked is the default.                                                                                                    |
| Draw Connections When<br>Dragging a Node | Specifies whether the MWTM draws connection lines in the topology map as you move nodes:                                                                                                    |
|                                          | • Check if you want the MWTM to draw the associated connection lines dynamically as you move a node.                                                                                                    |
|                                          | • Uncheck if you do not want the MWTM to draw the associated connection lines until after you have finished moving a node. Unchecked is the default.                                                                             |
| Show Small SS7 Icons (ITP                | Specifies the size of the SS7 icons in the topology map:                                                                                                    |
| only)                                    | • Uncheck if you want the MWTM to display large SS7 icons.<br>Unchecked is the default.                                                                                                    |
|                                          | • Check if you want the MWTM to display small SS7 icons. This setting can save space in the topology map, making it easier to read.                                                                                              |
| Show Non-ITP Nodes (ITP only)            | Specifies whether the MWTM should display non-ITP nodes and linksets in the topology map:                                                                                                    |
|                                          | • Check if you want the MWTM to display non-ITP nodes and linksets in the topology map. Checked is the default.                                                                                                    |
|                                          | • Uncheck if you want the MWTM to hide non-ITP nodes and linksets in the topology map. (The navigation tree still shows the hidden signaling points and linksets.)                                                               |

| Check Box or Field                           | Description                                                                                                    |
|----------------------------------------------|----------------------------------------------------------------------------------------------------|
| Show Point Code and Node<br>Name (ITP only)  | Specifies whether the MWTM should display point codes as well as node names in the topology map:                                                                                                    |
|                                              | • Uncheck if you want the MWTM to display point codes but not node names. Unchecked is the default.                                                                                                    |
|                                              | • Check if you want the MWTM to display both point codes and node names.                                                                                                    |
| X Performance Enhancer<br>(AntiAliasing Off) | Specifies whether antialiasing is turned on in the topology map.<br>Antialiasing, which is on by default, improves the appearance of the<br>icons and connections in the map.                                                                             |
|                                              | However, antialiasing can impact the performance of the MWTM client<br>on a remote workstation (that is, a Solaris or Linux workstation by using<br>xhost, or a Windows workstation using an X-Window system emulator<br>such as eXceed or Reflection X). |
|                                              | • Uncheck if you want to turn on antialiasing in the topology map.<br>Unchecked is the default.                                                                                                    |
|                                              | • Check if you want to turn off antialiasing.                                                                                                    |
|                                              | Remember that performance is always better if you access the MWTM by installing the MWTM client on the remote workstation.                                                                                                    |

### **Changing Event Settings**

Use the Event settings in the Preferences window to:

- Change the default background color for each type of event
- Specify whether to display acknowledged events
- Specify the types of event the MWTM should display in the Event tables, including the:
  - Category and severity of event
  - Whether the event is acknowledged
  - Other properties

To display the Event settings, select Events in the left pane of the Preferences window.

In the Event area you can change:

- Event Colors, page 5-10
- Categories, page 5-11
- Severities, page 5-12
- Other, page 5-12

### **Event Colors**

The Event Colors pane:

| Field         | Description                                                                                                    |
|---------------|----------------------------------------------------------------------------------------------------|
| Change Color  | Opens the Select Event Color dialog box from which you select a color for an event type. For more details, see Customizing Colors, page 5-17. |
| Informational | Indicates the background color for Informational events. The default is white.                                                                |
| Normal        | Indicates the background color for Normal events. The default is light green.                                                                 |
| Indeterminate | Indicates the background color for Indeterminate events. The default is cyan.                                                                 |
| Warning       | Indicates the background color for Warning events. The default is blue.                                                                       |
| Critical      | Indicates the background color for Critical events. The default is red.                                                                       |
| Major         | Indicates the background color for Major events. The default is orange.                                                                       |
| Minor         | Indicates the background color for Minor events. The default is yellow.                                                                       |

### **Event Time Format**

The Event Time Format pane contains:

| Button  | Description                                                                                           |
|---------|----------------------------------------------------------------------------------------------------|
| 12 Hour | Click this radio button to configure event time stamps to use 12-hour format (for example, 07:10:09). |
| 24 Hour | Click this radio button to configure event time stamps to use 24-hour format (for example, 19:10:09). |

### **Event Date Format**

The Event Date Format pane contains:

| Button      | Description                                                                                                   |
|-------------|----------------------------------------------------------------------------------------------------|
| Month-First | Click this radio button to configure event date stamps with the month appearing first (for example, 8/16/05). |
| Day-First   | Click this radio button to configure event date stamps with the day appearing first (for example, 16/8/05).   |

5-10

### **Categories**

In the Categories pane, you specify which event categories to display in the Event window. The Categories pane contains:

| Field or<br>Button | Description                                                                                      |
|--------------------|--------------------------------------------------------------------------------------------------|
| Status             | Indicates whether Status events should appear in the Event window. The default is checked.       |
| Trap               | Indicates whether Trap events should appear in the Event window. The default is checked.         |
| Create             | Indicates whether Create events should appear in the Event window. The default is checked.       |
| Delete             | Indicates whether Delete events should appear in the Event window. The default is checked.       |
| Discover           | Indicates whether Discover events should appear in the Event window. The default is checked.     |
| Edit               | Indicates whether Edit events should appear in the Event window. The default is checked.         |
| Ignore             | Indicates whether Ignore events should appear in the Event window. The default is checked.       |
| Login              | Indicates whether Login events should appear in the Event window. The default is checked.        |
| LoginDisable       | Indicates whether LoginDisable events should appear in the Event window. The default is checked. |
| LoginFail          | Indicates whether LoginFail events should appear in the Event window. The default is checked.    |
| Logout             | Indicates whether Logout events should appear in the Event window. The default is checked.       |
| OverWrite          | Indicates whether OverWrite events should appear in the Event window. The default is checked.    |
| Poll               | Indicates whether Poll events should appear in the Event window. The default is checked.         |
| Purge              | Indicates whether Purge events should appear in the Event window. The default is checked.        |
| Select All         | Checks all event category check boxes.                                                           |
| Deselect All       | Unchecks all event category check boxes.                                                         |

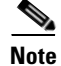

The fields in the previous table are default categories; however, the MWTM system administrator might define additional categories. For information about custom categories, see Changing Event Categories, page 9-33.

### **Severities**

In the Severities pane, you specify which event severities to display in the Event window.

The Severities pane contains these default fields:

| Field         | Description                                                                                                   |
|---------------|----------------------------------------------------------------------------------------------------|
| Informational | Indicates whether events of severity Informational should appear in the Event window. The default is checked. |
| Normal        | Indicates whether events of severity Normal should appear in the Event window. The default is checked.        |
| Indeterminate | Indicates whether events of severity Indeterminate should appear in the Event window. The default is checked. |
| Warning       | Indicates whether events of severity Warning should appear in the Event window. The default is checked.       |
| Critical      | Indicates whether events of severity Critical should appear in the Event window. The default is checked.      |
| Major         | Indicates whether events of severity Major should appear in the Event window. The default is checked.         |
| Minor         | Indicates whether events of severity Minor should appear in the Event window. The default is checked.         |

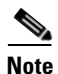

The fields in the previous table are default severities; however the MWTM system administrator might define additional severities. For information about custom severities, see Changing Event Severities and Colors, page 9-35.

### Other

Use the Other pane to further define the event filter for the Event window. These settings apply to all event displays in the current view.

The Other pane contains:

| Check Box or Field | Description                                                                                                    |
|--------------------|----------------------------------------------------------------------------------------------------|
| Acknowledged       | Indicates whether only acknowledged events should appear in the Event window. The default is checked.                                                                           |
| Unacknowledged     | Indicates whether only unacknowledged events should appear in the Event window. The default is checked.                                                                         |
| Time Before        | Indicates whether only events that the MWTM logs prior to a specified date and time should appear in the Event window. The default is checked.                                  |
| Time Before Field  | Specifies the date and time prior to which events that the MWTM logs should<br>appear in the Event window. This field is dimmed unless the Time Before check<br>box is checked. |
| Time After         | Indicates whether only events that the MWTM logs after a specified date and time should appear in the Event window. The default is checked.                                     |

| Check Box or Field                     | Description                                                                                                    |
|----------------------------------------|----------------------------------------------------------------------------------------------------|
| Time After Field                       | Specifies the date and time after which events that the MWTM logs should<br>appear in the Event window. This field is dimmed unless the Time After check<br>box is checked.                                                                                                    |
| Message Contains                       | Indicates whether only events that contain the specified message text should appear in the Event window. The default is checked.                                                                                                    |
| Match Case                             | Indicates whether only events that match the case of the text in the Message<br>Contains field should appear in the Event window. This field is dimmed unless<br>the Message Contains check box is checked. If the Message Contains check box<br>is checked, the default setting for this check box is checked. |
| Suppress Events for<br>unmanaged nodes | Suppresses all events from nodes that are unmanaged. The default setting for this check box is unchecked.                                                                                                    |

## **Changing Charts Settings**

Use the Charts pane in the Preferences window to change default settings for the elements in real-time data charts for application servers, application server process associations, links, and linksets.

To display the Charts pane, click Charts in the left pane of the Preferences window.

The Charts pane contains:

| Field or Button | Description                                                                                                    |
|-----------------|----------------------------------------------------------------------------------------------------|
| Series          | Indicates the time series being defined. A time series is a set of data collected sequentially at a fixed interval of time. |
|                 | The default values for series are:                                                                                          |
|                 | • Series 0: Dot, Solid, Red                                                                                                 |
|                 | • Series 1: Box, Solid, Green                                                                                               |
|                 | • Series 2: Triangle, Solid, Blue                                                                                           |
|                 | • Series 3: Diamond, Solid, Black                                                                                           |
|                 | • Series 4: Star, Solid, Pink                                                                                               |
|                 | Series 5: Cross, Solid, Orange                                                                                              |
|                 | • Series 6: Circle, Solid, Gray                                                                                             |
|                 | • Series 7: Square, Solid, Light Green                                                                                      |
|                 | • Series 8: Vertical Line, Solid, Red                                                                                       |
|                 | • Series 9: Horizontal Line, Solid, Green                                                                                   |
|                 | • Series 10: Dot, Solid, Blue                                                                                               |
|                 | • Series 11: Box, Solid, Black                                                                                              |
|                 | • Series 12: Triangle, Solid, Pink                                                                                          |
|                 | Series 13: Diamond, Solid, Orange                                                                                           |
|                 | • Series 14: Star, Solid, Gray                                                                                              |
|                 | Series 15: Cross, Solid, Light Green                                                                                        |
|                 | • Series 16: Circle, Solid, Red                                                                                             |

| Field or Button | Description                                                                                                    |
|-----------------|----------------------------------------------------------------------------------------------------|
| Symbol Style    | Drop-down list box used to define the symbol associated with a series. To change the symbol for a series, select a new value: Dot, Box, Triangle, Diamond, Star, Vertical Bar, Horizontal Line, Cross, or Circle.                           |
| Line Style      | Drop-down list box that you use to define the style of line that connects data points in the chart. To change the line style for a series, select a new value: Solid, Long Dash, Long-Short-Long (LSL) Dash, Short Dash, Dash Dot, or None. |
| Color           | Indicates the current color for the series.                                                                                                    |
| Change Color    | Opens the Select Series Color dialog box in which you select a color for a series. For more details, see Customizing Colors, page 5-17.                                                                                                    |

## **Changing Status Settings**

You use the MWTM to customize the sort order for status settings, as well as the color of each status setting.

When you change the sort order or the color of a status setting, most MWTM client windows reflect the new sort order or color immediately. All other windows reflect the new sort order or color at the next poll.

When you change the color of a status, most MWTM client windows reflect the new color immediately. All other windows reflect the new color at the next poll.

To display the Status settings, click Status in the left pane of the Preferences window.

The Status pane contains:

| Field or Button   | Description                                                                               |
|-------------------|-------------------------------------------------------------------------------------------|
| Status Sort Order | Indicates the status setting being defined. The default status sort order and colors are: |
|                   | • None: Black                                                                             |
|                   | • Unknown: Red                                                                            |
|                   | • Unavailable: Red                                                                        |
|                   | • Inactive: Red                                                                           |
|                   | • Failed: Red                                                                             |
|                   | • Down: Red                                                                               |
|                   | • Blocked: Red                                                                            |
|                   | Pending: Red                                                                              |
|                   | Warning: Yellow                                                                           |
|                   | Shutdown: Blue                                                                            |
|                   | • Inhibited: Blue                                                                         |
|                   | InhibitLoc: Blue                                                                          |
|                   | • InhibitRem: Blue                                                                        |

| Field or Button   | Description                                                                                                    |
|-------------------|----------------------------------------------------------------------------------------------------|
| Status Sort Order | Discovering: Cyan                                                                                                    |
| (continued)       | • Polling: Cyan                                                                                                    |
|                   | • Waiting: Gray                                                                                                    |
|                   | • Unmanaged: Gray                                                                                                    |
|                   | Active: Green                                                                                                    |
| Move Up           | Moves the selected status setting up in the Status Sort Order list.                                                                        |
| Change Color      | Opens the Select Status Color dialog box in which you select a color for a status.<br>For more details, see Customizing Colors, page 5-17. |
| Move Down         | Moves the selected status setting down in the Status Sort Order list.                                                                      |
| Reset Order       | Restores the status settings to the default sort order.                                                                                    |
| Reset Colors      | Restores the status settings to the default colors.                                                                                        |

## **Changing Deploy Settings**

# <u>Note</u>

Deploy settings are only for ITP networks. If you configure the MWTM to manage ITP networks, the deploy settings will appear in the Preferences window. If you configure the MWTM to manage only RAN-O networks, deploy settings will not appear. You customize the MWTM to manage ITP or RAN-O networks (or both) during installation. You can also do this later by command (see mwtm manage, page B-31).

Use the Deploy settings to change the way the Deployment Wizard works.

To display the Deploy settings, select Deploy in the left pane of the Preferences window.

The Deploy settings contain:

| Check Box or Field                                | Description                                                                                                    |
|---------------------------------------------------|----------------------------------------------------------------------------------------------------|
| Turn On Term<br>Monitor During<br>File Activation | Indicates whether the MWTM should turn on the terminal monitor before activating a route table file or GTT file on the ITP, and turn it off after activation (whether or not the activation was successful).                                                                                                    |
|                                                   | If you turn on the terminal monitor during activation, detailed activation error<br>messages appear in the connection log. These messages can be useful if activation<br>fails. However, all node console logging messages also appear in the connection<br>log, so you might see many nonactivation messages, too. |
|                                                   | The default is checked.                                                                                                    |
| Turn Off All Debug<br>Output Before               | Indicates whether debug messages should appear in the connection log. The default is checked.                                                                                                    |
| Turning On Term<br>Monitor                        | If you check the Turn On Term Monitor During File Activation check box, all<br>node console logging messages appear, including all debug messages that are<br>currently enabled on the node.                                                                                                    |

| Check Box or Field                                                      | Description                                                                                                    |
|-------------------------------------------------------------------------|----------------------------------------------------------------------------------------------------|
| Turn Off All Debug<br>Output Before<br>Turning On Term                  | You can then check the Turn Off All Debug Output Before Turning On Term<br>Monitor check box to turn off all debug messages. This setting can reduce the<br>number of nonactivation messages in the connection log. The default is checked.                                                                                    |
| Monitor<br>(continued)                                                  | <b>Note</b> The MWTM does not turn the debug messages back on after activation.<br>Ensure that other users are not debugging on the node before checking this check box.                                                                                                    |
|                                                                         | This check box is dimmed unless you check the Turn On Term Monitor During File Activation check box.                                                                                                    |
| Synchronize Active and Standby                                          | Cisco 7507, 7513, and 7600 series routers support redundancy, which requires synchronization of the active and all standby storage devices.                                                                                                    |
| Storage If Node Is<br>Configured as<br>Redundancy Mode                  | If you want the MWTM to use a node's <i>configured</i> redundancy mode to determine whether the MWTM should replicate storage operations (such as creating files, uploading, deleting, and so on) among the active and all standby storage devices, click this radio button.                                                   |
|                                                                         | <b>Note</b> This radio button is mutually exclusive with the Synchronize Active and Standby Storage If Node Is Operating in Redundancy Mode and Do Not Synchronize Active and Standby Storage radio buttons.                                                                                                    |
| Synchronize Active<br>and Standby<br>Storage If Node Is<br>Operating in | If you want the MWTM to use a node's <i>operating</i> redundancy mode to determine<br>whether the MWTM should replicate storage operations (such as creating files,<br>uploading, deleting, and so on) among the active and all standby storage devices,<br>in the right pane click this radio button. The default is clicked. |
| Redundancy Mode                                                         | <b>Note</b> This radio button is mutually exclusive with the Synchronize Active and Standby Storage If Node Is Configured as Redundancy Mode and Do Not Synchronize Active and Standby Storage radio buttons.                                                                                                    |
| Do Not<br>Synchronize Active<br>and Standby                             | If you want the MWTM to perform storage operations only on the active storage device (that is, no automatic synchronization of active and standby storage devices), click this radio button.                                                                                                    |
| Storage                                                                 | Clicking this radio button requires you to manually synchronize the active and standby storage devices.                                                                                                    |
|                                                                         | This radio button is mutually exclusive with these radio buttons:                                                                                                    |
|                                                                         | • Synchronize Active and Standby Storage If ITP Is Configured as Redundancy Mode                                                                                                    |
|                                                                         | • Synchronize Active and Standby Storage If ITP Is Operating in Redundancy Mode                                                                                                    |

| Check Box or Field                                                | Description                                                                                                    |
|-------------------------------------------------------------------|----------------------------------------------------------------------------------------------------|
| Enable Auto<br>Refresh Node<br>Storage In Node<br>File Management | Indicates whether the Node File Management dialog box should refresh storage device content automatically at user-defined intervals. Clicking this check box enables the Node File Management dialog box to detect any updates made to the file system.       |
| Dialog                                                            | In addition, you can configure the node to disconnect idle connection sessions. If<br>you check this check box, the MWTM automatically generates node operations<br>at the user-defined interval, which prevents disconnection of the session by the<br>node. |
|                                                                   | The default is unchecked.                                                                                                    |
|                                                                   | To enable the automatic refresh, check this check box, then specify a Refresh<br>Interval. The valid range is 1 seconds to an unlimited number of seconds. The<br>default interval is 60 seconds.                                                             |
| Always Overwrite<br>Existing File In<br>Deployment<br>Wizard      | Indicates whether the Deployment Wizard should overwrite an existing file with<br>the same filename automatically, without prompting the user. The default is<br>unchecked.                                                                                   |
| Always Skip<br>Archive Comments                                   | Indicates whether the Deployment Wizard should skip archive comments. The default is unchecked.                                                                                                    |
|                                                                   | This check box appears only if deploy comments are set to optional. For details, see mwtm deploycomments, page B-82. If deploy comments are set to required, this check box does not appear.                                                                  |
| Always Activate<br>Deployed File In<br>Deployment<br>Wizard       | Indicates whether the Deployment Wizard should activate the deployed file<br>automatically, without prompting the user. The default is unchecked.                                                                                                    |
| Command Timeout in Seconds                                        | Indicates how long, in seconds, an MWTM client with a session to a node should wait for a response from the node before closing the session.                                                                                                    |
|                                                                   | The valid range is 1 second to an unlimited number of seconds. The default is 90 seconds.                                                                                                    |

# **Customizing Colors**

You use the MWTM to customize the colors for these settings:

| Setting                       | Menu Selection                                                                                                    | Color Dialog        |
|-------------------------------|----------------------------------------------------------------------------------------------------|---------------------|
| Event severity                | Click <b>Events</b> in the left pane of the Preferences window (Figure 5-1), then click <b>Change Color</b> in the Event Colors section.  | Select Event Color  |
| Series in<br>real-time charts | Click <b>Charts</b> in the left pane of the Preferences window (Figure 5-1), then click <b>Change Color</b> in the Series Colors section. | Select Series Color |
| Status                        | Click <b>Status</b> in the left pane of the Preferences window (Figure 5-1), select a status setting, then click <b>Change Color</b> .    | Select Status Color |

I

The Select Color dialog box contains:

- Swatches Tab (Recommended), page 5-18
- HSB Tab, page 5-18
- RGB Tab, page 5-18
- Select Color Field and Buttons, page 5-19

#### **Related Topics:**

- Changing Event Settings, page 5-9
- Changing Charts Settings, page 5-13
- Changing Status Settings, page 5-14

#### Swatches Tab (Recommended)

You use the Swatches tab of the Select Color dialog box to select a color from a set of color swatches. This is the recommended method for selecting a color.

To display the Swatches tab, click the Swatches tab in the Select Color dialog box.

To select a color, select a swatch. The selected color appears in the Preview field. When you are satisfied with the color, click **OK**.

### **HSB** Tab

You must also choose hue, saturation, and brightness (HSB) variables to select a color.

To display the HSB tab, click the **HSB** tab in the Select Color dialog box.

To select a color, you can either:

- Select a color range on the vertical color bar, then select a specific color by moving the cursor around on the color square.
- Enter specific values in the (hue), S (saturation), and B (brightness) fields.

The selected color appears in the Preview field. When you are satisfied with the color, click OK.

### RGB Tab

You then select the red, green, and blue (RGB) content of the color.

To display the RGB tab, click the **RGB** tab in the Select Color dialog box.

To select a color, select values for the Red, Green, and Blue fields. The selected color appears in the Preview field. When you are satisfied with the color, click **OK**.

### **Select Color Field and Buttons**

The Select Color dialog box contains:

| Field or Button | Description                                                                                                    |  |  |  |  |
|-----------------|----------------------------------------------------------------------------------------------------|--|--|--|--|
| Preview         | Displays a preview of the current selected color.                                                                                                    |  |  |  |  |
|                 | Whichever method you choose to select a color, the selected color appears in the Preview field. When you are satisfied with the color, click <b>OK</b> . |  |  |  |  |
| ОК              | Sets the color as shown in the Preview field, and closes the Color dialog box.                                                                           |  |  |  |  |
| Cancel          | Closes the Color dialog box without selecting a color.                                                                                                   |  |  |  |  |
| Reset           | Resets the color to its initial setting.                                                                                                    |  |  |  |  |

### **Restoring Default Preference Settings**

If you decide you do not like your modified preference settings, you can use the MWTM to restore all preference settings to the original system default settings. To do so:

- **Step 1** Display the Preferences window, as described in Changing Client Preference Settings, page 5-2.
- Step 2 Choose the File > Load System Default Prefs menu option. The MWTM restores the default settings.

# **Changing Web Preference Settings**

The web preference settings are accessible by clicking the Preferences link in the title bar of any web interface window. Web preferences include only a small subset of the General GUI preferences that are available in the client interface (see Changing General GUI Settings, page 5-4).

To change web preferences settings:

- **Step 1** Click Preferences in the title bar of any MWTM web page.
- Step 2 Click the General GUI tab in the Preferences window to display the general GUI settings.
- **Step 3** Change the setting you want to modify. If you enter a new value in a text field, press **Enter** or **Tab** to activate the change.

Note

For any user, common preferences between the web and client interfaces are shared. However, if the web and client interfaces are active at the same time, and you exit the client, any changes you made to the web preferences are overwritten by the client preferences.

You can now exit the web preferences window.

The Web Preferences window contains:

| Check Box, Radio Button, or Field | Description                                                                                                    |  |  |  |
|-----------------------------------|----------------------------------------------------------------------------------------------------|--|--|--|
| Show DNS or User-Defined<br>Names | Indicates whether the MWTM should identify nodes by their DNS<br>or user-defined names. The default setting for this radio button is<br>clicked.                                                                                                    |  |  |  |
| Show IP Address in Name Field     | Indicates whether the MWTM should identify nodes by their IP addresses. The default setting for this radio button is unclicked.                                                                                                    |  |  |  |
| Show Node Domain Names            | If checked, the MWTM shows node domain names in its displays.<br>The default setting for this check box is unchecked (do not show<br>node domain names).                                                                                                    |  |  |  |
| Clear Display upon Execution      | Clears the output display each time you execute a command.                                                                                                    |  |  |  |
| Slow Poller Interval (secs)       | Default interval, in seconds, for the slow poller. The valid range is 60 seconds to 300 seconds. The default setting is 60 seconds.                                                                                                    |  |  |  |
|                                   | <b>Note</b> You can change the valid range and default setting in the <i>Server.properties</i> file. For more information, see Changing MWTM Server Poller Settings, page 3-2.                                                                                   |  |  |  |
| Status Refresh Interval (secs)    | Specifies the default setting for how frequently the MWTM refreshes the web pages on the web interface.                                                                                                    |  |  |  |
|                                   | The valid range is 180 seconds to 900 seconds. The default setting<br>is 180 seconds. (You can change the valid range and default setting<br>in the <i>Server.properties</i> file. For more information, see Changing<br>MWTM Server Poller Settings, page 3-2.) |  |  |  |

# **Changing Real-Time Poller and Counter Settings**

The MWTM provides three pollers for use in the MWTM client GUI and web pages: a fast, a slow, and a status refresh. You use the MWTM to change settings for those pollers, and also to specify how you want to aggregate the visible counter values.

To change the MWTM poller refresh and counter display settings, use one of these methods:

- The *Server.properties* file specifies minimum, maximum, and default settings for the fast, slow, and status refresh pollers. To change those settings, see Changing MWTM Server Poller Settings, page 3-2.
- To change the MWTM poller refresh and counter display settings for the GUI in the MWTM Preferences window, see Poller Settings, page 5-6.
- To change the MWTM poller refresh and counter display settings for the MWTM web pages by using the MWTM Web Preferences web page, see Link Reports, page 12-21.
- To change the MWTM counter display settings for the GUI from any Real-Time Data and Charts window in the GUI, click **Reset Counters** in any of these MWTM windows:
  - Poll Settings dialog box in any network object's MWTM Details window
  - Node Details: MTP3 Errors table
  - Signaling Point Details: GTT MAP Status table
  - Signaling Point Details: GTT Statistics table
  - Signaling Point Details: MLR Details table

The MWTM displays the MWTM Reset Counters dialog box.

Figure 5-2 MWTM Reset Counters Dialog

| 10446 |
|-------|
|       |

The MWTM Reset Counters dialog box contains:

| Field or Button                   | Description                                                                                                    |
|-----------------------------------|----------------------------------------------------------------------------------------------------|
| Show Counters<br>Since Reboot     | Click to configure the MWTM client to clear all counters in MWTM web pages whenever the node reboots. The default is clicked.                                                  |
| Show Counters<br>Since Last Poll  | Click to configure the MWTM client to clear all counters whenever an MWTM web page is polled. The default is unclicked.                                                        |
| Show Counters<br>Since User Reset | Click to configure the MWTM client to clear all MWTM counters whenever the user resets the counters on an MWTM web page. The default setting for this radio button is cleared. |
| Apply                             | Applies any changes you made to the counter settings, reflects the changes throughout the MWTM GUI, and closes the MWTM Reset Counters dialog box.                             |
| Cancel                            | Closes the MWTM Reset Counters dialog box.                                                                                                    |
| Help                              | Displays online help for the current window.                                                                                                    |

# **Viewing Online Help**

The MWTM provides these online help options in the MWTM main menu. To display:

- The table of contents for the MWTM online help in a web browser, choose Help > Topics.
- Online help for the current window in a web browser, choose Help > Window.
- Build date, version, SSL support, and copyright information about the MWTM application in a web browser, choose **Help > About**.

### **Related Topics:**

Viewing the MWTM Technical Documentation, page 11-9

# **Finding Information in a Window**

Sometimes, finding information, such as a node name or event text, in a long list can be difficult. You can use the MWTM client to search for a specific character string in windows that contain lots of information.

Note

To find a specific object in the topology window, see Finding an Object, page 10-17.

To find a character string, choose **Edit > Find** from the MWTM main menu. This menu option is available when you select from the navigation tree:

- Alarms
- Events
- Any object under Summary Lists

The MWTM displays the Find dialog box.

#### Figure 5-3 Find Dialog Box

| Find<br>What: |                   | ×     |
|---------------|-------------------|-------|
| 🗌 Match Case  | Search Forward    | Find  |
|               | O Search Backward | Close |
|               |                   |       |

| Note |  |
|------|--|

The Find dialog box also appears when you choose **File > Find** from the Route Table Editor dialog box (Chapter 13, "Editing an ITP Route Table File").

The Find dialog box contains:

| Field or Button | Description                                                                                                    |  |  |  |  |
|-----------------|----------------------------------------------------------------------------------------------------|--|--|--|--|
| What            | Character string for which the MWTM should search in the window. This can be<br>any character string: all or part of a node name, event text, status, and so on.                         |  |  |  |  |
| Match Case      | Check box used to indicate whether the MWTM should search for only character strings that match the case of the text in the What field. To search with:                                  |  |  |  |  |
|                 | • Case-matching on, select this check box.                                                                                                    |  |  |  |  |
|                 | • Case-matching off, clear this check box. This is the default setting.                                                                                                    |  |  |  |  |
| Search Forward  | Indicates whether the MWTM should search forward (down and to the right) in the window. This radio button is mutually exclusive with the Search Backward button. The default is checked. |  |  |  |  |
| Search Backward | Indicates whether the MWTM should search backward (up and to the left) in the window. This radio button is mutually exclusive with the Search Forward button. The default is unchecked.  |  |  |  |  |

| Field or Button | Description                                                                                                    |
|-----------------|----------------------------------------------------------------------------------------------------|
| Find            | Launches the search. If:                                                                                                    |
|                 | • It finds a matching character string in the window, the MWTM highlights the first line that contains the string.                                                    |
|                 | To find the next occurrence of the string, click <b>Find</b> again.                                                                                                   |
|                 | You can continue to click Find until you find no more matches in the window.<br>At that time, the MWTM displays an appropriate message in the dialog box,<br>such as: |
|                 | Bottom of table reached.                                                                                                    |
|                 | • No matching character string is found, the MWTM displays an appropriate message in the dialog box.                                                                  |
| Close           | Closes the Find dialog box when you finish searching.                                                                                                    |

# **Navigating Table Columns**

You can resize, sort, or hide the columns in some tables in the MWTM client interface to meet your specific needs. The MWTM client automatically saves your new settings and, thereafter, launches the client with the new settings.

Note

Resizing and hiding table columns is possible only in the client interface. In the web interface, you can search for specific information and page through long tables by using its search and paging features (see MWTM Web Interface Content Area, page 11-4).

- To view a tooltip for each column in the table, place the cursor over a column heading. If a cell is too small to show all of its text, place the cursor over the cell to see the full text of the tooltip.
- To make a column wider or narrower, click the column divider in the heading and move the divider to the right or left while holding down the left or right mouse button.

All Components or Recent Events tables in the MWTM main window reflect changes that you make to any object's Components or Recent events table. The Show in New window or Real-Time Data and Charts windows do not reflect the changes, however.

Depending on your system, as well as other factors, MWTM windows can sometimes appear so small that text is illegible, and columns and text entry fields too narrow to be usable. If this happens, resize the window and widen the individual columns until the information is again legible and the columns and text entry fields are usable.

- By default, the MWTM displays most of the columns in tables, but some columns may be hidden. To:
  - Display hidden columns, right-click in the table heading and select the check boxes for the columns you want to display.
  - Hide columns, right-click in the table heading and clear the check boxes for the columns you want to hide.

All Components or Recent Events tables in the MWTM main window reflect changes that you make to any object's Components or Recent events table. The Show in New window or Real-Time Data and Charts windows do not reflect the changes, however.

- To sort a table based on the data in a column, left-click in the column heading. The MWTM alphanumerically sorts the table from top to bottom, based on the data in the selected column. To sort the table in reverse order, left-click in the column heading a second time. If two entries in the selected column are identical, the MWTM sorts those rows based on the data in the remaining table columns, moving left to right.
- Many of the tables in the web interface display an icon in the column heading to indicate the column on which the table is sorted, and the direction of the sort. The icon displays a noninverted triangle if the sort order is ascending (1-9, A-Z), and an inverted triangle if the sort order is descending (Z-A, 9-1).
- If you sort a table in the web interface based on the Nodes column, the MWTM sorts the table based on the DNS names of the nodes, as the MWTM discovers nodes. However, if you modified your preferences to identify nodes by their user-defined names, then the MWTM sorts the table based on the user-defined names of the nodes. For more information, see Node Name Settings, page 5-5.
- To customize the sort order for status settings in the Status column of tables, use the Status settings section of the Preferences window. For more information, see Changing Status Settings, page 5-14.
- (ITP only) To sort a route table, click **Sort Table**. The MWTM sorts the entries in the route table field-by-field, beginning with Dest. Point Code, then Mask, Cost, Dest.Linkset, and finally QoS.

# **Printing Windows**

You can print most MWTM windows, as well as the topology map, for those times when you need hardcopy.

To print an MWTM window, choose **File > Print** from most MWTM windows (for example, the MWTM main window or topology window).

The MWTM displays the Print dialog box.

| int             |                       | X                         |  |  |  |
|-----------------|-----------------------|---------------------------|--|--|--|
| <u>G</u> eneral | Page Setup Appearance |                           |  |  |  |
| Print Ser       | vice                  |                           |  |  |  |
| <u>N</u> ame:   | WCEPS/me3-f12         |                           |  |  |  |
| Status:         | Accepting jobs        |                           |  |  |  |
| Type:           |                       |                           |  |  |  |
| Info:           |                       | 🗌 Print To <u>F</u> ile   |  |  |  |
| Print Rar       | ige                   | Copies                    |  |  |  |
| ● <u>A</u> ll   |                       | Number <u>o</u> f copies: |  |  |  |
| O Pag           | ies 1 To 1            | Collate                   |  |  |  |
|                 |                       |                           |  |  |  |
|                 |                       | Print Cancel              |  |  |  |

Figure 5-4 Print Dialog

You use the Print dialog box to specify print settings, such as which printer to print to, whether to send output to a file (the default location for the print file is your home directory), and whether to print duplex.

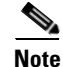

You can send output to a file only in the file formats that your printer drivers support. Sending output to files can result in large file sizes that you will need to monitor and manage.

When you are satisfied with your print settings, click Print. The MWTM prints the window or map.

To exit the Print dialog box at any time without printing, click Cancel.

# **Managing and Deploying ITP Files**

You use the MWTM to manage GTT files, route table files, and MLR address table files. The MWTM provides a Node File Management dialog box and a Node Archive Management dialog box:

- Node File Management, page 5-25
- Node Archive Management, page 5-32
- Deploying ITP Files, page 5-35

## Node File Management

You use the Node File Management dialog box to:

- View:
  - GTT files
  - Route table files
  - MLR address table files
- Check these files for semantics and syntax
- Delete, rename, and upload the files to a remote node
- Activate the files

The Node File Management dialog box can handle GTT and route table files up to 512 KB in size (the maximum size supported by the MWTM and ITP) and up to 100,000 MLR address table entries.

To launch the Node File Management dialog box, choose **Network > Node File Management** from the MWTM main menu. The MWTM displays the Node File Management dialog box.

Note

If you have implemented MWTM User-Based Access, this option is available to users with authentication level Network Administrator (level 4) and higher.

| 🛎 Node File Management - Not Connected 🛛 🔀 |    |        |       |      |          |
|--------------------------------------------|----|--------|-------|------|----------|
| <u>File Local Remote H</u> elp             |    |        |       |      |          |
| 💼 🗂 🗡 🚯 Route Tables 🔹                     |    |        | 6 4 1 |      | *        |
| MWTM:/                                     |    | Node : |       |      |          |
| Type Name Size Modified                    |    | Туре   | Name  | Size | Modified |
|                                            |    |        |       |      |          |
|                                            |    |        |       |      |          |
|                                            |    |        |       |      |          |
|                                            | ÷. |        |       |      |          |
|                                            |    |        |       |      |          |
|                                            |    |        |       |      |          |
|                                            |    |        |       |      |          |
|                                            |    |        |       |      |          |
| Free: 70.9G (Total: 72.3G)                 |    |        |       |      |          |
|                                            |    |        |       |      | <b></b>  |
|                                            |    |        |       |      |          |
|                                            |    |        |       |      | _        |
|                                            |    |        |       |      |          |

#### Figure 5-5 Node File Management Dialog

The Node File Management dialog box contains:

- Node File Management Menu, page 5-26
- Node File Management MWTM Pane, page 5-29
- Node File Management Node Pane, page 5-30

## Node File Management Menu

The menu on the Node File Management dialog box contains:

| Command                    | Description                                                                                                    |
|----------------------------|----------------------------------------------------------------------------------------------------|
| File > Connect<br>(Ctrl-N) | Opens the Pick Node dialog box in which you select a node and connect to that remote node.                                                                                                    |
|                            | <ul> <li>Note The remote node might be configured to disconnect idle sessions. To prevent disconnection of sessions by the node, enable the MWTM to refresh storage device content automatically by selecting the Enable Auto Refresh Node Storage In Node File Management Dialog check box in the Deploy settings section of the Preferences window, then specify a Refresh Interval. For more information, see Changing Deploy Settings, page 5-15.</li> <li>To avoid entering username and password information each time, you can set up credentials (see Configuring Login</li> </ul> |
| File > Disconnect          | Disconnects from the node.                                                                                                    |
| (Ctrl-D)                   | This option is dimmed if you are not connected to a remote node.                                                                                                    |
| File > Close<br>(Ctrl-W)   | Closes the Node File Management dialog box.                                                                                                    |

| Command                  | Description                                                                                                    |  |
|--------------------------|----------------------------------------------------------------------------------------------------|--|
| Local > Open File        | Opens the selected route table file in the Route Table dialog box<br>(Figure 13-4) or the GTT file in the GTT Editor window (Figure 14-1)<br>or the MLR address table file in the Address Table Editor (Figure 15-1).                                                                                                    |  |
| Local > Check File       | Checks the semantics and syntax of the selected file on the MWTM client.                                                                                                    |  |
| Local > Cut              | Cuts the selected local file from the MWTM client.                                                                                                    |  |
| Local > Copy             | Copies the selected local file from the MWTM client.                                                                                                    |  |
| Local > Paste            | Pastes a cut or copied local file into the MWTM client.                                                                                                    |  |
| Local > Delete           | Deletes the selected file from the MWTM client.                                                                                                    |  |
|                          | <b>Note</b> If you try to delete a file, and you do not have permission to delete the file, the MWTM issues an appropriate error message.                                                                                                    |  |
| Local > Rename           | Renames the selected file on the MWTM client.                                                                                                    |  |
|                          | You can use any letters, numbers, or characters in the new name that your operating system allows. However, if you include any spaces in the new name, the MWTM converts those spaces to dashes. For example, the MWTM saves file $a b c$ as $a-b-c$ .                                                                                                    |  |
| Local > Refresh          | Refreshes the list of files in the MWTM pane.                                                                                                    |  |
|                          | If you have added or modified route table files, GTT files, or MLR files<br>on the MWTM client since you launched the Node File Management<br>dialog box, the MWTM pane reflects those changes.                                                                                                    |  |
| Local > Go Up            | Displays the subdirectories and files that are in the directory that is up<br>one level from the currently displayed directory on the MWTM client.                                                                                                    |  |
|                          | This option is dimmed if this is the highest directory level.                                                                                                    |  |
| Local > Create Directory | Creates a new subdirectory in the directory that the MWTM client currently is displaying.                                                                                                    |  |
| Remote > Activate        | Activates the selected route table file, GTT file, or MLR file on the remote node. That is, the MWTM replaces the currently running route table file, GTT file, or MLR file on the remote node with the selected file.                                                                                                    |  |
|                          | NoteYou cannot activate the MWTM-LAST-ACTIVE-filename.rou,<br>MWTM-LAST-ACTIVE_filename.gtt,<br>MWTM-LAST-ACTIVE-filename.mlr,<br>or MWTM-LAST-ACTIVE-filename.sms files. These are backup<br>files. If you need to revert to one of these files, copy it, rename<br>it, and upload and activate the renamed file on the remote node.This option is dimmed if you are not connected to a remote node. |  |
| Remote > Cut             | Cuts the selected remote file from the remote node.                                                                                                    |  |
| Remote > Copy            | Copies the selected remote file from the remote node.                                                                                                    |  |
| Remote > Paste           | Pastes a cut or copied remote file into the remote node.                                                                                                    |  |

| Command                   | Description                                                                                                    |
|---------------------------|----------------------------------------------------------------------------------------------------|
| Remote > Delete           | Deletes the selected file from the remote node.                                                                                                    |
|                           | If you try to delete a file, and you do not have permission to delete the file, the MWTM issues an appropriate error message.                                                                                                    |
|                           | Some Cisco routers support redundancy, which requires<br>synchronization of the active and all standby storage devices. If you<br>delete a file in the node pane from an active storage device, and you then<br>try to undelete the file before the standby storage devices have been<br>synchronized, the file will have different IDs on the active and standby<br>storage devices. If this occurs, the MWTM issues this error message<br>and cancels the undelete: |
|                           | Invalid ID                                                                                                    |
|                           | You must then undelete the file on the standby storage devices.                                                                                                    |
|                           | This synchronization problem does not occur in the MWTM pane.                                                                                                    |
|                           | This option is dimmed if you are not connected to a remote node.                                                                                                    |
| Remote > Rename           | Renames the selected file on the remote node.                                                                                                    |
|                           | Note You can rename files on the remote node for only Class C devices on the disk drives.                                                                                                    |
|                           | You can use any letters, numbers, or characters in the new name that your operating system allows. However, if you include any spaces in the new name, the MWTM converts those spaces to dashes. For example, the MWTM saves file $a b c$ as $a-b-c$ .                                                                                                    |
|                           | This option is dimmed if you are not connected to a remote node.                                                                                                    |
| Remote > Undelete         | Recovers the selected file on the remote node.                                                                                                    |
|                           | This option is dimmed if you are not connected to a remote node.                                                                                                    |
| Remote > Refresh          | Refreshes the list of files in the node pane.                                                                                                    |
|                           | If route table files, GTT files, or MLR files have been added or modified<br>on the remote node since you launched the Node File Management<br>dialog box, those changes appear in the node pane.                                                                                                    |
|                           | This option is dimmed if you are not connected to a remote node.                                                                                                    |
| Remote > Go Up            | Displays the subdirectories and files that are in the directory that is up<br>one level from the directory that is currently visible on the remote node.                                                                                                    |
|                           | This option is dimmed if this is the highest directory level or if you are<br>not connected to a remote node.                                                                                                    |
| Remote > Create Directory | Creates a new subdirectory in the directory that the remote node currently is displaying.                                                                                                    |
|                           | <b>Note</b> You can create folders on the remote node for only Class C devices on the disk drives.                                                                                                    |
|                           | This option is dimmed if you are not connected to a remote node.                                                                                                    |

| Command                     | Description                                                                                                    |
|-----------------------------|----------------------------------------------------------------------------------------------------|
| Remote > Squeeze Node       | Optimizes Flash memory on the remote node so that the space used by<br>the files marked as <i>deleted</i> or <i>error</i> can be reclaimed. For more<br>information, see the description of the <b>squeeze</b> command in the Cisco<br>IOS Release 12.2 <i>Configuration Fundamentals Command Reference</i> .<br><b>Note</b> After performing the squeeze process you cannot recover |
|                             | deleted files using Undelete.                                                                                                    |
|                             | This option is dimmed if you are not connected to a remote node.                                                                                                    |
| Remote > Format Node        | Formats the Flash memory file system on the remote node. For more information, see the description of the <b>format</b> command in the Cisco IOS Release 12.2 <i>Configuration Fundamentals Command Reference</i> .                                                                                                    |
|                             | This option is dimmed if you are not connected to a remote node.                                                                                                    |
| Help > Topics<br>(F1)       | Displays the table of contents for the MWTM online help.                                                                                                    |
| Help > Window<br>(Shift-F1) | Displays online help for the current window.                                                                                                    |
| Help > About<br>(F3)        | Displays build date, version, SSL support, and copyright information about the MWTM application.                                                                                                    |

### Node File Management MWTM Pane

The MWTM pane on the left side of the Node File Management dialog box displays all of the files that the MWTM currently defines on the MWTM client. To populate the MWTM pane with all of the:

- Route table files currently defined on the MWTM client, select **Route Tables** from the drop-down list box.
- GTT files currently defined on the MWTM client, select GTT Files from the drop-down list box.
- MLR address table files currently defined on the MWTM client, select MLR Address Tables from the drop-down list box.

You can resize each column, or sort the table based on the information in one of the columns. By default, the MWTM sorts this table by Name, and displays all of the columns in the MWTM pane.

See Navigating Table Columns, page 5-23 for more information about resizing, sorting, displaying, or hiding columns.

The MWTM pane contains:

| Column   | Description                                                   |
|----------|---------------------------------------------------------------|
| Туре     | Indicates whether the selected name is a directory or a file. |
| Name     | Name of the route table, GTT, or MLR file.                    |
| Size     | Size of the file in bytes.                                    |
| Modified | Date and time the file was last modified.                     |

The MWTM pane provides these right-click menu options for files:

| Command          | Description                                                                                                    |
|------------------|----------------------------------------------------------------------------------------------------|
| Open File        | Opens the selected route table file in the Route Table dialog box (Figure 13-4) or<br>the selected GTT file in the GTT Editor window (Figure 14-1) or the selected<br>MLR address table file in the Address Table Editor window (Figure 15-1).                 |
| Check File       | Checks the semantics and syntax of the selected file on the MWTM client.                                                                                                    |
| Cut              | Cuts the selected file from the MWTM client.                                                                                                    |
| Сору             | Copies the selected file from the MWTM client.                                                                                                    |
| Paste            | Pastes a cut or copied file into the MWTM client.                                                                                                    |
| Delete           | Deletes the selected file from the MWTM client.                                                                                                    |
|                  | <b>Note</b> If you try to delete a file, and you do not have permission to delete the file, the MWTM issues an appropriate error message.                                                                                                    |
| Rename           | Renames the selected file on the MWTM client.                                                                                                    |
|                  | You can use any letters, numbers, or characters in the new name that your operating system allows. However, if you include any spaces in the new name, the MWTM converts those spaces to dashes. For example, the MWTM saves file $a b c$ as $a$ - $b$ - $c$ . |
| Refresh          | Refreshes the list of files in the MWTM pane.                                                                                                    |
|                  | If you have added or modified route table, GTT, or MLR files on the MWTM client since you launched the Node File Management dialog box, the MWTM pane reflects those changes.                                                                                  |
| Go Up            | Displays the subdirectories and files that are in the directory that is up one level from the currently displayed directory on the MWTM client.                                                                                                    |
|                  | This option is dimmed if this is the highest directory level.                                                                                                    |
| Create Directory | Creates a new subdirectory in the currently displayed directory on the MWTM client.                                                                                                    |
| Upload           | Uploads the selected file from the MWTM client to the remote node.                                                                                                    |
|                  | You can also upload a file by selecting it in the MWTM pane and clicking the arrow pointing to the node pane.                                                                                                    |
|                  | This option, and the arrow, is dimmed if you are not connected to a remote node.                                                                                                    |

### **Node File Management Node Pane**

The node pane on the right side of the Node File Management dialog box displays all of the files that the MWTM currently defines on the remote node. To populate the node pane with all of the:

- Route table files currently defined on the remote node, select **Route Tables** from the drop-down list box.
- GTT files currently defined on the remote node, select GTT Files from the drop-down list box.
- MLR address table files currently defined on the remote node, select MLR Address Tables from the drop-down list box.

You can resize each column, or sort the table based on the information in one of the columns. By default, the MWTM sorts this table by Name, and displays all of the columns in the node pane.

See Navigating Table Columns, page 5-23 for more information about resizing, sorting, displaying, or hiding columns.

The node pane contains:

| Column   | Description                                                   |
|----------|---------------------------------------------------------------|
| Туре     | Indicates whether the selected name is a directory or a file. |
| Name     | Name of the route table, GTT, or MLR file.                    |
| Size     | Size of the file in bytes.                                    |
| Modified | Date and time the file was last modified.                     |

The node pane provides these right-click menu options for files:

| <b>Right-click Option</b> | Description                                                                                                    |
|---------------------------|----------------------------------------------------------------------------------------------------|
| Activate                  | Activates the selected route table file, GTT file, or MLR file on the remote node.<br>That is, the MWTM replaces the currently running route table file, GTT file, or<br>MLR file on the remote node with the selected file.                                                                                                    |
|                           | <b>Note</b> You cannot activate the <i>MWTM-LAST-ACTIVE-filename.rou</i> ,<br><i>MWTM-LAST-ACTIVE_filename.gtt</i> , <i>MWTM-LAST-ACTIVE-filename.mlr</i> ,<br>or <i>MWTM-LAST-ACTIVE-filename.sms</i> files. These are backup files. If<br>you need to revert to one of these files, copy it, rename it, and upload and<br>activate the renamed file on the remote node.                                                                                    |
|                           | This option is dimmed if you are not connected to a remote node.                                                                                                    |
| Cut                       | Cuts the selected file from the remote node.                                                                                                    |
| Сору                      | Copies the selected file from the remote node.                                                                                                    |
| Paste                     | Pastes a cut or copied file into the remote node.                                                                                                    |
| Delete                    | Deletes the selected file from the remote node.                                                                                                    |
|                           | If you try to delete a file, and you do not have permission to delete the file, the MWTM issues an appropriate error message.                                                                                                    |
|                           | Some Cisco routers support redundancy, which requires synchronization of the active and all standby storage devices. If you delete a file in the node pane from an active storage device, and you then try to undelete the file before the standby storage devices have been synchronized, the file will have different IDs on the active and standby storage devices. If this occurs, the MWTM issues the following error message and cancels the undelete: |
|                           | Invalid ID                                                                                                    |
|                           | You must then undelete the file on the standby storage devices.                                                                                                    |
|                           | This synchronization problem does not occur in the MWTM pane.                                                                                                    |

| Rename           | Renames the selected file on the remote node.                                                                                                    |
|------------------|----------------------------------------------------------------------------------------------------|
|                  | <b>Note</b> You can rename files on the remote node for only Class C devices on the disk drives.                                                                                                    |
|                  | You can use any letters, numbers, or characters in the new name that your operating system allows. However, if you include any spaces in the new name, the MWTM converts those spaces to dashes. For example, the MWTM saves file $a b c$ as $a-b-c$ .                                               |
| Undelete         | Recovers the selected file on the remote node.                                                                                                    |
| Refresh          | Refreshes the list of files in the node pane.                                                                                                    |
|                  | If route table files, GTT files, or MLR files have been added or modified on the remote node since you launched the Node File Management dialog box, those changes appear in the node pane.                                                                                                    |
|                  | This option is dimmed if you are not connected to a remote ITP.                                                                                                    |
| Go Up            | Displays the subdirectories and files that are in the directory that is up one level from the currently displayed directory on the remote node.                                                                                                    |
|                  | This option is dimmed if this is the highest directory level.                                                                                                    |
| Create Directory | Creates a new subdirectory in the currently displayed directory on the remote node.                                                                                                    |
|                  | <b>Note</b> You can create folders on the remote node for only Class C devices on the disk drives.                                                                                                    |
| Squeeze Node     | Optimizes Flash memory on the remote node so that the space used by the files marked as <i>deleted</i> or <i>error</i> can be reclaimed. For more information, see the description of the <b>squeeze</b> command in the Cisco IOS Release 12.2 <i>Configuration Fundamentals Command Reference</i> . |
|                  | <b>Note</b> After performing the squeeze process you cannot recover deleted files using Undelete.                                                                                                    |
| Format Node      | Formats the Flash memory file system on the remote node. For more information, see the description of the <b>format</b> command in the Cisco IOS Release 12.2 <i>Configuration Fundamentals Command Reference</i> .                                                                                  |
| Download         | Downloads the selected file from the remote node to the MWTM client.                                                                                                    |
|                  | You can also download a file by selecting it in the node pane and clicking the arrow pointing to the MWTM pane.                                                                                                    |

# **Node Archive Management**

You use the Archive Management dialog box to view the contents of the archive, open a version with its corresponding editor, and delete all versions of a file.

To launch the Archive Management dialog box, choose **Edit > Node Archive Management** from the MWTM main menu. The MWTM displays the Archive Management dialog box.

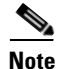

If you have implemented MWTM User-Based Access, this option is available to users with authentication level Network Administrator (level 4) and higher.

Help

210448

Author

| le                 |          |          |
|--------------------|----------|----------|
| e X 😰 Route Tables |          |          |
| Nodes              | Rev Date | Comments |

Figure 5-6 Archive Management Dialog

The Archive Management dialog box contains:

- Node Archive Management Menu, page 5-33
- Node Archive Management Selector Pane, page 5-34
- Node Archive Management Display Pane, page 5-35

### **Node Archive Management Menu**

The menu on the Archive Management dialog box contains:

| Command                     | Description                                                                                                    |
|-----------------------------|----------------------------------------------------------------------------------------------------|
| File > Open File            | Opens the selected route table file in the Route Table dialog box (Figure 13-4) or the selected GTT file in the GTT Editor window (Figure 14-1) or the selected MLR address table file in the Address Table Editor window (Figure 15-1). |
| File > Delete               | Deletes all versions of the selected file from the MWTM client.                                                                                                    |
|                             | <b>Note</b> If you try to delete a file, and you do not have permission to delete the file, the MWTM issues an appropriate error message.                                                                                                |
| File > Refresh              | Updates data for the currently displayed entries.                                                                                                    |
| File > Close<br>(Ctrl-W)    | Closes the Archive Management dialog box.                                                                                                    |
| Help > Topics<br>(F1)       | Displays the table of contents for the MWTM online help.                                                                                                    |
| Help > Window<br>(Shift-F1) | Displays online help for the current window.                                                                                                    |
| Help > About<br>(F3)        | Displays build date, version, SSL support, and copyright information about the MWTM application.                                                                                                    |

### **Node Archive Management Selector Pane**

The selector pane on the left side of the Archive Management dialog box displays all of the files that the MWTM currently defines on the MWTM client. To populate the selector pane with all of the:

- Route table files currently defined on the MWTM client, select **Route Tables** from the drop-down list box.
- GTT files currently defined on the MWTM client, select GTT Files from the drop-down list box.
- MLR address table files currently defined on the MWTM client, select MLR Address Tables from the drop-down list box.

To see the tooltip for each button in the selector pane, place the cursor over the button.

The selector pane contains:

| Button or Object | Description                                                                                                    |
|------------------|----------------------------------------------------------------------------------------------------|
| Open File        | Opens the selected route table file in the Route Table dialog box (Figure 13-4) or the selected GTT file in the GTT Editor window (Figure 14-1) or the selected MLR address table file in the Address Table Editor window (Figure 15-1). |
| Delete           | Deletes all versions of the selected file from the MWTM client.                                                                                                    |
|                  | <b>Note</b> If you try to delete a file, and you do not have permission to delete the file, the MWTM issues an appropriate error message.                                                                                                |
| Refresh          | Updates data for the currently visible files.                                                                                                    |
| Nodes            | To see the nodes, signaling points, and archived files associated with a specific node, select the turner beside the node or signaling point. Clicking on an archived file displays the file in the right pane.                          |
| Signaling Points | To see the signaling points and archived files associated with a specific signaling point, select the turner beside the signaling point. Clicking on an archived file displays the file in the right pane.                               |

The selector pane provides these right-click menu options for files:

| Command   | Description                                                                                                    |  |
|-----------|----------------------------------------------------------------------------------------------------|--|
| Open File | Opens the selected route table file in the Route Table dialog box (Figure 13-4) or the selected GTT file in the GTT Editor window (Figure 14-1) or the selected MLR address table file in the Address Table Editor window (Figure 15-1). |  |
| Delete    | Deletes all versions of the selected file from the MWTM client.                                                                                                    |  |
|           | <b>Note</b> If you try to delete a file, and you do not have permission to delete the file, the MWTM issues an appropriate error message.                                                                                                |  |

### **Node Archive Management Display Pane**

The Archive Management pane displays all of the versions that currently exist on the selected file in a table. To navigate to a selected file, select the turner beside Nodes or Signaling Points in the selector pane (in the left pane), and click on the file. All versions appear in the right pane.

If a cell is too small to show all of its comments, place the cursor over the cell to see the full text in a tooltip.

You can resize each column, or sort the table based on the information in one of the columns. By default, the MWTM sorts this table by Rev and displays all of the columns in the display pane.

See Navigating Table Columns, page 5-23 for more information about resizing, sorting, displaying, or hiding columns.

The display pane contains:

| Column or Button  | Description                                                                            |
|-------------------|----------------------------------------------------------------------------------------|
| Rev               | Revision number.                                                                       |
| Date              | Date of archival.                                                                      |
| Comments          | Archival comments.                                                                     |
| Author            | User or client hostname or IP address from which the deployment or archiving occurred. |
| Adjust row height | You can adjust the row height to make comments readable.                               |

The display pane provides this right-click menu option for files:

| Command   | Description                                                                                                    |  |
|-----------|----------------------------------------------------------------------------------------------------|--|
| Open File | Opens the selected route table file in the Route Table dialog box (Figure 13-4) or the selected GTT file in the GTT Editor window (Figure 14-1) or the selected MLR address table file in the Address Table Editor window (Figure 15-1). |  |

# **Deploying ITP Files**

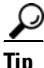

Before you can use the Deployment Wizard, you must set up TFTP (for details, see Setting Up TFTP on Your Server (ITP Only), page 3-11).

You use the Deployment Wizard to validate a route table file, GTT file, or MLR address table file, upload it to an ITP, archive the file, and activate it on the ITP. The Deployment Wizard can handle route table and GTT files up to 512 KB in size (the maximum size the MWTM and ITP support) and up to 100,000 MLR address table entries.

To launch the Deployment Wizard, choose **File > Deploy** from the route table menu, GTT menu, or Address Table Editor menu. The MWTM displays the Deployment Wizard for the currently visible file.

| Figure 5-7 | Deployment Wizard for a GTT File |
|------------|----------------------------------|
|------------|----------------------------------|

| 🁙 Deployment Wizar                                                                                                    | b D D D D D D D D D D D D D D D D D D D                        |
|----------------------------------------------------------------------------------------------------|----------------------------------------------------------------|
| <ul> <li>✓ Select File</li> <li>&gt; Select Node/SP</li> <li>&gt; Validate</li> <li>&gt; Login</li> <li>&gt; Upload</li> <li>&gt; Archive</li> <li>&gt; Activate</li> <li>&gt; Done</li> </ul> | ✓ Filter by Node sgm-73-92k ▼ Signaling Point 1.44.0:itunet0 ▼ |
|                                                                                                    | Show Log Next > Cancel Help                                    |
|                                                                                                    |                                                                |

The left pane of the Deployment Wizard contains:

| Step           | Description                                                                                                    |  |
|----------------|----------------------------------------------------------------------------------------------------|--|
| Select File    | Indicates that the file is selected for deployment. The name of the file to deploy appears in the Deployment Wizard title bar.                                                                                                    |  |
| Select Node/SP | If you are deploying a GTT file or address table file, you use this option to select the signaling point to deploy the file. You can optionally check the Filter by Node check box, which limits signaling point selection to a specific node. |  |
|                | Select a signaling point and node (optional) from the drop-down list boxes in the right pane, then click <b>Next</b> >.                                                                                                    |  |
|                | If you are deploying a route table file, the MWTM proceeds directly to the Validate step.                                                                                                    |  |
| Validate       | Validates the file for deployment. Validation messages and error messages, if any, appear in the right pane.                                                                                                    |  |
| Login          | You can log in to the signaling point. If required, enter the:                                                                                                    |  |
|                | • Login username, if required.                                                                                                    |  |
|                | • Login password, if required.                                                                                                    |  |
|                | • Enable username, if required.                                                                                                    |  |
|                | • Enable password, if required.                                                                                                    |  |
|                | <b>Note</b> To avoid entering username and password information each time, you can set up credentials (see Configuring Login Credentials, page 3-19).                                                                                          |  |

| Step     | Description                                                                                                    |
|----------|----------------------------------------------------------------------------------------------------|
| Upload   | Uploads the file to the signaling point.                                                                                                    |
|          | If the file uploads with no errors, the MWTM proceeds to the Activate step.                                                                                                    |
|          | If the specified file already exists on the ITP, the MWTM displays the name of the duplicate file and the Overwrite and Always Overwrite check boxes. Check the:                                                                                                    |
|          | • <b>Overwrite</b> check box to overwrite the file on the ITP with the file being deployed. This is the default setting.                                                                                                    |
|          | • Always Overwrite check box if you want the MWTM to always overwrite the file on the ITP with the file being deployed, without prompting you for confirmation. The default setting for this check box is unchecked (prompt for confirmation).                                                 |
|          | If you have set your preferences so that the MWTM client identifies nodes by their DNS names (the default setting) instead of by their IP addresses, then the ITP must be able to resolve the DNS names. Otherwise, the MWTM issues an appropriate error message and does not deploy the file. |
|          | To enable the ITP to resolve DNS names, enter the <b>ip domain-lookup</b> command on the ITP. For more information about this command, see the <i>Cisco IOS IP Command Reference, Volume 1 of 4: Addressing and Services</i> , Release 12.3 or later.                                          |
|          | For more information about the Show DNS or User-Defined Names and Show IP Address in Name Field preference settings, see Node Name Settings, page 5-5.                                                                                                    |
| Archive  | You use to enter archive comments, if required. If archive comments are not required, the MWTM displays the Always Skip Archive Comments check box.                                                                                                    |
|          | For details on setting archive comments to required or optional, see mwtm deploycomments, page B-82.                                                                                                    |
| Activate | Activates the file on the signaling point (replaces the currently running route table file, GTT file, or address table file with the deployed file).                                                                                                    |
|          | The MWTM displays the Activate File and Always Activate File check boxes. You can:                                                                                                    |
|          | • Check the <b>Activate File</b> check box to activate the deployed file on the ITP. This is the default setting.                                                                                                    |
|          | • Uncheck the <b>Activate File</b> check box if you do not want to activate the deployed file on the ITP yet.                                                                                                    |
|          | • Check the Always Activate File check box if you want the MWTM to always activate the deployed file on the ITP, without prompting you for confirmation. The default setting for this check box is cleared (prompt for confirmation).                                                          |
| Done     | Displays any status messages, such as errors or successful completion.                                                                                                    |

The bottom line of the Deployment Wizard contains:

| Field or Button   | Description                                                  |
|-------------------|--------------------------------------------------------------|
| Progress Bar      | Indicates that the MWTM is validating or uploading the file. |
| Show Log/Hide Log | Displays or hides the log file for the Deployment Wizard.    |
| Next >            | Advances to the next step in the Deployment Wizard.          |

| Field or Button | Description                                                                                                    |
|-----------------|----------------------------------------------------------------------------------------------------|
| Finish          | Closes the Deployment Wizard. The <b>Finish</b> button appears when deployment<br>ends successfully, or when the MWTM encounters errors and cancels the<br>process. |
| Cancel          | Closes the Deployment Wizard without deploying the file.                                                                                                    |
| Help            | Displays online help for the Deployment Wizard.                                                                                                    |

# **Exporting Data**

You use the MWTM to export its data for use by other products, such as CiscoWorks or Microsoft Excel. This section includes:

- Exporting Current Data for Network Objects, page 5-38
- Exporting Current Node Names and SNMP Community Names, page 5-39

## **Exporting Current Data for Network Objects**

You can use the MWTM CLI to export all MWTM data, or to export only selected MWTM data.

To export all current MWTM data, with fields separated by vertical bars (I; this is the default setting), enter the **mwtm export all** command with the **-d bar** keywords:

#### mwtm export all -d bar

To export all MWTM data with fields separated by commas (,), specify the -d comma keywords:

#### mwtm export all -d comma

To export all MWTM data with fields separated by tabs, specify the -d tab keywords:

#### mwtm export all -d tab

To export only object-specific MWTM data, specify one of these keywords:

- **as**—(ITP only) Export only application server data.
- **asp**—(ITP only) Export only application server process data.
- aspa—(ITP only) Export only application server process association data.
- links—(ITP only) Export only link data.
- linksets—(ITP only) Export only linkset data.
- nodes—Export only node data.
- sgmp—(ITP only) Export only signaling gateway-mated pair data.
- **sps**—(ITP only) Export only signaling point data.

You can also specify the **-d comma** or **-d tab** keywords on any of these object-specific **mwtm export** commands.

Here is sample output for the **mwtm export nodes** command:

```
# ./mwtm export nodes
# v6.0.0.15
# t1168093931311|Sat Jan 06 09:32:11 EST 2007
#
# Total 2 nodes
```

# name|displayname|sgmid|old\_description|cllicode|ipaddress|old\_pointcode|old\_se condary|old\_capability|state|statetimestamp|ioslevel|devicetype|usericonname|sys descr|lastpolltimestamp|lastpolltime|avgpolltime|old\_lasterrormsg|old\_lasterrort ime|notesexist|old\_variant|sysuptime|rebootreason|statereason|discoveredtime|eve ntRcvd|connectTo|ignore|customName|processTraps|nsoconfig|mtp3offload|rfpeerstat e|trapPollingEnabled|reportPollingEnabled|sysName|nodeType

ems1941ka.cisco.com|ems1941ka.cisco.com|1253|not\_used|not\_used|[172.18.156.20][2
0.1.1.105]|not\_used|not\_used|not\_used|Warning|1168092733287|7|CiscoMWR-1941-DC|n
ull|sysDescr|1168093830179|328|634|not\_used|not\_used|false|not\_used|248128063|re
load|62|1168092732082|false|null|false|null|true|not\_used|not\_used|not\_used|true
|true|ems1941ka|RAN-0

```
sgm-26-91c-2.cisco.com|null|1350|not_used|clli_2691c|[172.18.17.132,172.18.17.4]
[]|not_used|not_used|not_used|Unmanaged|1168093760605|31|Cisco2651XM|null|sysDes
cr|1168092856198|12984|18729|not_used|not_used|false|not_used|731561022|reload|1
|1168092734928|false|null|false|null|true|1|1|2|false|false|sgm-26-91c.cisco.com
|ITP
```

For more information about the use of the **mwtm export** command, see mwtm export, page B-24.

# Exporting Current Node Names and SNMP Community Names

To export current MWTM node names and read and write SNMP community names, in CiscoWorks import format, with fields separated by commas (,), specify the **cw** keyword:

#### mwtm export cw

You can export this data to a file, then use the file to import the nodes into the CiscoWorks database.

For more information about the use of the **mwtm export cw** command, see mwtm export cw, page B-25.

# Integrating the MWTM with Other Products

The MWTM does not require CiscoWorks or the Cisco Info Center (CIC), but the MWTM does integrate with those products to provide added value. See these sections for more information:

- Integrating the MWTM with CiscoWorks, page 5-39
- Forwarding Traps to Other Hosts (Server Only), page 5-40

## Integrating the MWTM with CiscoWorks

The MWTM can integrate with CiscoWorks during installation, registering with CiscoWorks as an installed application. See the "Installing the MWTM on Solaris" and "Installing the MWTM on Windows" chapters of the *Installation Guide for the Cisco Mobile Wireless Transport Manager 6.0* for more information.

You can also integrate the MWTM with CiscoWorks after installation, using the **mwtm cwsetup** command. See mwtm cwsetup, page B-17 for more information.

When you integrate the MWTM with CiscoWorks, you can launch the CiscoWorks Device Center and CiscoView from the MWTM main menu. See these sections for more information:

- Launching the CiscoWorks Device Center, page 5-40
- Launching CiscoView, page 5-40

### Launching the CiscoWorks Device Center

The CiscoWorks Device Center provides a number of useful web-based device-monitoring functions, including reachability trends, response time trends, interface status, Syslog browsing, and a detailed inventory.

To link the MWTM to the Device Center:

**Step 1** Ensure that CiscoWorks is installed in the network.

- **Step 2** Select a node that you know CiscoWorks is monitoring, or an associated linkset, in a window. If you select a non-ITP node, or a node with a status of Unmanaged or a Device Type of Unknown, the CiscoWorks menu option is dimmed.
- **Step 3** Choose **Tools > CiscoWorks > Device Center** from the MWTM main menu.
- **Step 4** At the prompt, enter a CiscoWorks user ID and password. The MWTM links to the CiscoWorks Device Center dashboard.

### Launching CiscoView

CiscoView provides a real-time, color-coded, graphical representation of Cisco devices. You can use CiscoView to quickly identify an incorrect status on a port or interface. If you are running CiscoWorks on UNIX or Windows, you can access CiscoView through the link to the web version of CiscoWorks.

To link the MWTM to CiscoView:

- **Step 1** Select a node that you know CiscoWorks is monitoring in a window. If you select a non-ITP or RAN-O node, or a node with a status of Unmanaged or a Device Type of Unknown, the CiscoWorks menu option is dimmed.
- **Step 2** Choose **Tools > CiscoWorks >CiscoView** from the MWTM main menu.
- Step 3 At the prompt, enter a CiscoWorks user ID and password. The MWTM links to CiscoView.

# Forwarding Traps to Other Hosts (Server Only)

You use the MWTM to forward SNMP traps to other SNMP servers, or hosts. The MWTM can then function as a trap multiplexer, integrating with high-level event- and alarm-monitoring systems such as the Cisco Info Center and Micromuse's Netcool suite of products. These systems can provide a single high-level view of all alarm monitoring in your network, making it easier to detect and resolve problems.

To enable the MWTM to forward SNMP traps to other hosts, specify the list of hosts in the *TrapForwarder.properties* file. The default file resides in the MWTM /*properties* directory. If you installed the MWTM in:

- The default directory, */opt*, then the default file resides in */opt/CSCOsgm/properties/TrapForwarder.properties*.
- A different directory, then the default file resides in that directory.

In the *TrapForwarder.properties* file, begin all comment lines with a pound sign (#).

All other lines in the file are host definition lines using this format:

#### SERVERxx=dest-address[:portno]

where:

- *xx* is the user-defined server number.
- dest-address is the hostname, or the IP address in dotted-decimal format.
- *portno* is the optional port number. The default port number is 162.

For example, this host definition line:

#### SERVER02=64.102.86.104:162

enables the MWTM to forward traps to Server 02, with IP address 64.102.86.104, on port 162.

Any changes you make to the *TrapForwarder.properties* file take effect when you restart the MWTM server. Thereafter, the MWTM forwards all traps from the listed hosts except traps:

- That the MWTM cannot parse.
- From hosts listed in the *trapaccess.conf* file. For more information, see Limiting Traps by IP Address, page 3-8.

The MWTM modifies Version 2c traps that do not have the agent IP address already specified in the varbind list by including the agent IP address in the varbind list.

You can also forward MWTM events to other hosts, in the form of SNMP traps. For more information, see Forwarding Events as Traps to Other Hosts, page 9-40.

# **Running Simultaneous Client Sessions**

You can run multiple sessions of the MWTM client simultaneously because the MWTM uses a client-server architecture. The MWTM server provides central services and database functions and communicates with multiple MWTM clients. You can install the MWTM client software on the same system as the MWTM server, or on a different system on the same network as the MWTM server.

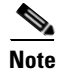

Running more than one MWTM client on the same workstation can degrade the workstation performance.

The MWTM recommends a maximum of 20 clients per MWTM server. If you connect more than 20 clients to a single server, the server requires additional memory and a more powerful CPU.

# **Performing Basic Server Operations**

This section contains this information:

- Connecting to a New Server, page 5-42
- Viewing Server Status Information, page 5-43

# **Connecting to a New Server**

You use the MWTM to connect the client to a new MWTM server. For example, you can monitor two or more networks from the same MWTM client, simply by switching servers. Or, if you have two MWTM servers monitoring the same network, and one server fails, the MWTM client automatically switches to the secondary server.

If you want to determine the default hostname before you connect to the new server, it appears in the SERVER\_NAME entry in the *System.properties* file. If you installed the MWTM in:

- The MWTM in the default directory, */opt*, then the location of the *System.properties* file is */opt/CSCOsgm/properties/System.properties*.
- A different directory, then the System.properties file resides in that directory.

To connect the client to a new server, choose **File > Connect to New Server** from the MWTM main menu. The MWTM displays the Connect to New Server dialog box.

#### Figure 5-8 Connect to New Server Dialog

| 🔠 MWTM: Connect to New Server Dialog 🛛 🛛 🔀 |        |
|--------------------------------------------|--------|
| Server Name or IP Address                  |        |
| Name Server Port 44742                     |        |
| OK Cancel Help                             | 210449 |

The Connect to New Server dialog box contains:

| Field or Button           | Description                                                                                                    |  |
|---------------------------|----------------------------------------------------------------------------------------------------|--|
| Server Name or IP Address | Name or IP address of the new server. Enter the name of the new server, or its IP address, in the Server Name or IP Address field.                                                                                                    |  |
| Name Server Port          | UDP port number for the new server. Enter the MWTM Naming Server<br>UDP port number for the new server in the Name Server Port field.<br>The default value is 44742.                                                                                                    |  |
| OK                        | <ul><li>Stops the MWTM client, then restarts the client connected to the specified server.</li><li>When you have entered the name of the new server, or its IP address, and its UDP port number, click <b>OK</b>. The MWTM stops the client, then restarts the client connected to the new server.</li></ul> |  |
| Cancel                    | Closes the Connect to New Server dialog box without connecting to the new server.                                                                                                    |  |
| Help                      | Displays online help for the Connect to New Server dialog box.                                                                                                    |  |

# **Viewing Server Status Information**

You use the MWTM to view detailed information about the processes, pollers, tasks, and clients for the server to which you are connected.

To display server status information, choose **View > MWTM Server > Status** in the MWTM main menu. The MWTM displays the Server Status Information window.

Figure 5-9 Server Status Information Window

| Processes Pollers | Tasks Clients |            |
|-------------------|---------------|------------|
| Name              | Process ID    | Is Running |
| AppServer         | 99            | true       |
| JSPServer         | 383           | true       |
| WebServer         | 404           | true       |
|                   |               |            |

The Server Status Information window contains:

- Server Status Information: Fields and Buttons, page 5-43
- Server Status Information: Processes, page 5-44
- Server Status Information:Pollers, page 5-44
- Server Status Information: Tasks, page 5-44
- Server Status Information: Clients, page 5-45

### **Server Status Information: Fields and Buttons**

The Server Status Information window contains:

| Command       | Description                                                                                                    |
|---------------|----------------------------------------------------------------------------------------------------|
| Poll Interval | Poll interval used to collect data for the table.                                                                                                    |
| Last Poll     | Time the last poll was run.                                                                                                    |
|               | This field initially displays a message that the MWTM is polling the device. After<br>the first polling cycle, the MWTM populates this field with the actual time of the<br>last poll. |
| Update        | Forces an immediate poll, and refreshes the Server Status Information window with the latest data.                                                                                     |
| Close         | Closes the Server Status Information window.                                                                                                    |
| Help          | Accesses the online help for this window.                                                                                                    |

### **Server Status Information: Processes**

The Server Status Information: Processes section lists the processes that make up the MWTM server, and contains:

| Field      | Description                                                     |
|------------|-----------------------------------------------------------------|
| Name       | Name of the process, such as sgmNameServer.                     |
| Process ID | Number to uniquely identify the process.                        |
| Is Running | Indicates whether the process is running (true) or not (false). |

## **Server Status Information:Pollers**

The Server Status Information: Pollers table lists the detail and demand pollers that the MWTM server is currently processing, and contains:

| Field       | Description                                                                                                    |
|-------------|----------------------------------------------------------------------------------------------------|
| Poller ID   | Number to uniquely identify each MWTM detail poller that is currently active.                                                                                                    |
|             | MWTM detail pollers collect detailed data (such as real-time data, statistics, route detail, and so on) that the regular MWTM poller did not collect.                                                                                              |
| Client Host | Name of the MWTM client that started the detail poller.                                                                                                    |
| Interval    | Poll interval for the detail poller, in hours, minutes, and seconds.                                                                                                    |
| Iteration   | Number of times the detail poller should poll. If this field displays Forever, the detail poller will never stop polling, until the MWTM client requests that it stops.                                                                            |
| Next Poll   | Time until the next poll, in hours, minutes, and seconds.                                                                                                    |
| Time Limit  | Time remaining, in hours, minutes, and seconds, until the poller times out. When the poller times out, the MWTM automatically stops the poller to prevent unnecessary traffic on the network and sends an appropriate error message to the client. |
|             | By default, the MWTM allows pollers to run up to 8 hours. To change that setting, see the description of the <b>mwtm pollertimeout</b> command in mwtm pollertimeout, page B-39.                                                                   |
| Description | Description of the detail poller.                                                                                                    |

## **Server Status Information: Tasks**

The Server Status Information: Tasks table lists long-running services that the MWTM server performs, and contains:

| Field          | Description                                                                                            |
|----------------|----------------------------------------------------------------------------------------------------|
| Task ID        | Number to uniquely identify the task.                                                                  |
| Interval       | Time between runs for the task, in hours, minutes, and seconds.                                        |
| Iteration      | Number of times the task should run. If this field displays Forever, the task will never stop polling. |
| Next Execution | Time until the next run for the task, in hours, minutes, and seconds.                                  |

| Field       | Description                                                                                                    |
|-------------|----------------------------------------------------------------------------------------------------|
| State       | Current state of the task. Valid values are:                                                                                                    |
|             | • None—Task is stopped.                                                                                                    |
|             | • Waiting—Task is waiting to transition to Ready or Running state.                                                                                                    |
|             | • <b>Ready</b> —Task is ready to execute but is not yet in Running state.                                                                                                    |
|             | • <b>Running</b> —Task is started and is currently executing.                                                                                                    |
|             | • <b>Pending</b> —Task was in Ready state when a user canceled it. The task is pending final removal from the scheduler.                                                               |
|             | • Error—Task encountered an error.                                                                                                    |
|             | • <b>Dying</b> —Task was in Running state when it was canceled by a user. The task continues to run in Dying state until it ends. The server then removes the task from the scheduler. |
| Description | Description of the task.                                                                                                    |

## **Server Status Information: Clients**

The Server Status Information: Clients table contains:

| Field        | Description                                                                                                    |
|--------------|----------------------------------------------------------------------------------------------------|
| Process Name | Name of an MWTM client that is currently connected to the server.                                                                                                    |
| User Name    | If you have implemented MWTM User-Based Access, this field displays the name of<br>an MWTM client user who is currently logged in and connected to the server.                           |
|              | If you have not implemented MWTM User-Based Access, this field displays the name of the node that the user is using.                                                                     |
| Message Mask | Mask that indicates which messages can be sent to the client.                                                                                                    |
| Sleeping?    | Indicates whether the thread that is responsible for delivering messages is sleeping (yes) or not (no). The normal setting for this field is no.                                         |
| Sleep Time   | Time in seconds the thread that is responsible for delivering messages has been sleeping. The normal setting for this field is 0.                                                        |
| Queue Size   | Number of messages waiting to be sent to the MWTM client. The normal setting for this field is 0, but it could be higher if the MWTM server or client is very busy, as during Discovery. |

# **Using the Command Line Interface**

The MWTM provides a command line interface that you use to interact with the MWTM and with the Cisco IOS software operating system by entering commands and optional arguments. For more information, see Appendix B, "Command Reference."

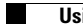